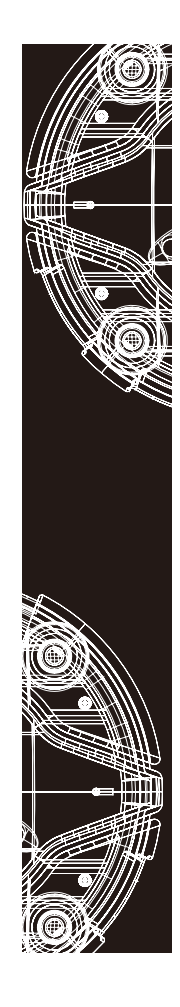

# **4-Port Wireless USB Server**

User's Manual

## **Table of Contents**

| Safety instructions     | 4  |
|-------------------------|----|
| Copyright               | 4  |
| Trademarks              | 4  |
| Introduction            | 5  |
| Features                | 5  |
| Package contents        | 5  |
| Connectivity            | 6  |
| System requirement      | 6  |
| Product overview        | 7  |
| Connection              | 8  |
| - Power connection      | 8  |
| - Network connection    | 10 |
| Utility installation    | 13 |
| Utility operation       | 14 |
| - Getting started       | 14 |
| - Device mapping        | 16 |
| - Device request        | 18 |
| - Device setting        | 20 |
| - Printer sharing       | 23 |
| - Server manager        | 25 |
| Web-based configuration | 35 |
| - Home page             | 35 |
| - Network page          |    |
| - Status page           | 37 |
| - Upgrade page          | 37 |
| - Log page              | 38 |
| - Settings page         |    |
| Regulatory compliance   |    |
| - FCC conditions        | 40 |
| - CE                    | 40 |
| - WEEE information      |    |
| Specification           | 41 |

Before attempting to connect, operate or adjust this product, please save and read the User's Manual completely. The style of the product shown in this User's Manual may be different from the actual unit due to various models.

## **Safety instructions**

- Always read the safety instructions carefully:
- Keep this User's Manual for future reference
- Keep this equipment away from humidity
- If any of the following situation arises, get the equipment checked by a service technician:
  - The equipment has been exposed to moisture.
  - The equipment has been dropped and damaged.
  - The equipment has obvious sign of breakage.
  - The equipment has not been working well or cannot get it to work according to the User's Manual.

## Copyright

This document contains proprietary information protected by copyright. All right are reserved. No part of this manual may be reproduced by any mechanical, electronic or other means, in any form, without prior written permission of the manufacturer.

## Trademarks

All trademarks and registered trademarks are the property of their respective owners or companies.

## Introduction

This server allows you to control the USB devices (such as multi-function printer, scanner, keyboard and etc.) using a computer through a network. it provides USB2.0 full-speed data transmission rate up to 480Mbps, and 4 USB device connections are supported. Except the Ethernet connection, the built-in WiFi connection allows you to access these USB devices without 5 meters limitation of USB cable.

#### **Features**

- Compliant with USB2.0 version specification
- High-speed USB data transmission rate up to 480Mbps
- 10/100/1000Mbps Ethernet port for LAN
- 802.11b/g/n WiFi for wireless LAN
- Centralized remote USB server management
- Centralized remove device status monitoring
- 8 KVDC ESD immunity to USB port
- DIN-rail mountable

## **Package contents**

- Wireless USB server x1
- CD (Driver & User's Manual) x1
- Power adapter (AU/EU/UK/ÚS adapter converter included)

## Connectivity

- The USB server provides the following connections to your USB devices
- 4 USB 2.0 High speed ports
- Full 500mA power provided to each port
- The USB Server provides the following connections to your Network
- RJ45 Ethernet connector
- 10/100/1000 Mbps auto sensing (Auto-MDIX capable)
   IP addressing: Static/DHCP

## **System requirement**

- IBM compatible computer or Mac
   Windows 7<sup>®</sup>, Windows Vista<sup>®</sup>, Windows XP<sup>®</sup> 32/64-bit, Windows 2000<sup>®</sup> and Mac OS<sup>®</sup> X
- Built-in USB port computer
- 64 MB RAM or higher
- Pentium<sup>®</sup> 233 MHz or higher
   Macintosh: Mac OS X 10.4.7 (or later)
- Linux 2.6.15 or Later

## **Product overview**

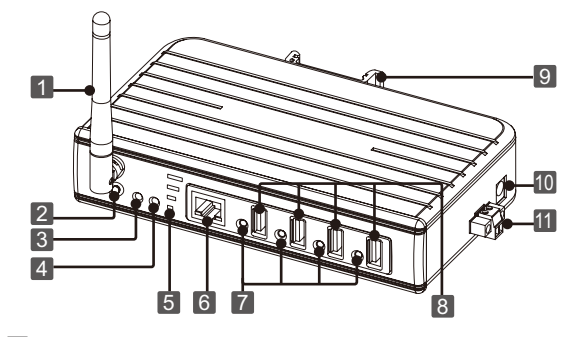

WiFi antenna
 Reset button: Presses to restore the factory default settings.
 Link/Act: ■ Lights green when connecting to an available

- network.
- Flashes green when the wireless data is transmitting.

- Power indicator: Lights up when the power is on.
   Signal strength: Displays the status of signal strength.
   RJ-45 Ethernet connector: Connects to an available LAN (Local area network).
- **[7] LED indicator** : Lights up when a USB type-A connector is used.
- 8 USB 2.0 type-A connector: Connects to a desired USB device.

- 9 DIN mounting: Attaches to a standard DIN-Rail.
  10 5V3A DC Power jack
  11 9~36 VDC power terminal

## Connection

**Power connection** To power the USB server, choose one of the below methods. Power LED lights up when the USB server's power is on.

### DC-In

Plug the supplied power adapter into a wall outlet and the other end to the USB server's DC power jack.

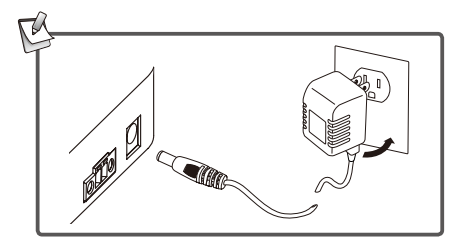

## Power cable

1. Insert the cable into the power terminal block.

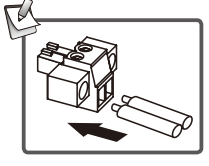

2. Tighten the screw using screwdriver.

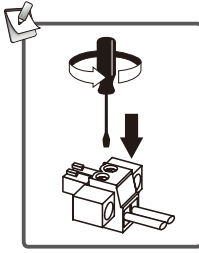

3. Plug the power terminal block into the USB server according to the connector's orientation.

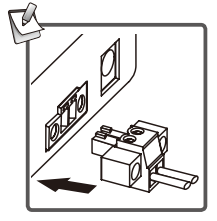

#### **Network connection**

This USB server can connect to an available LAN (Local Area Network) using wire or wireless. Select one of the following methods to connect the USB server. Note that the connection diagrams shown below are examples only. The real applications may be different from the actual conditions.

#### **Wireless connection**

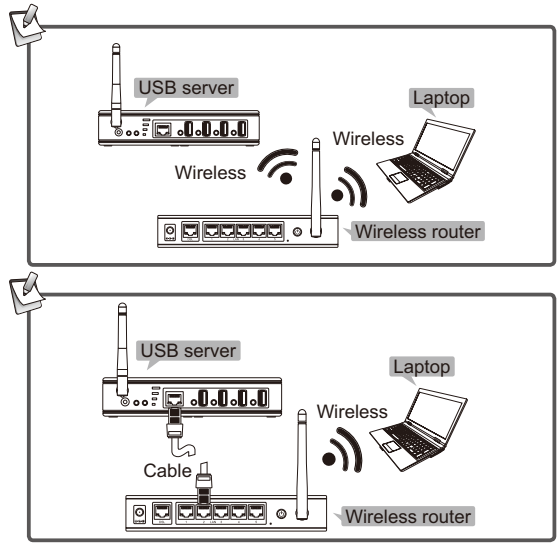

The device of router can be a DSL router, Ethernet Hub/Switch or 802.11x router/base station.

<sup>10</sup> 

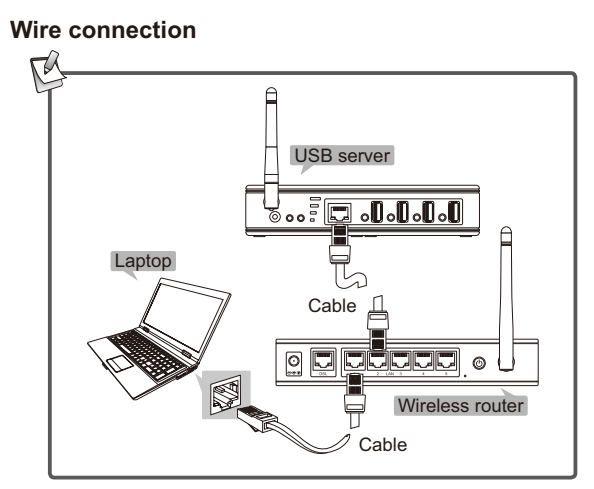

## PC connection

Connect the USB server to a computer using Ethernet cable directly if you do not have a network.

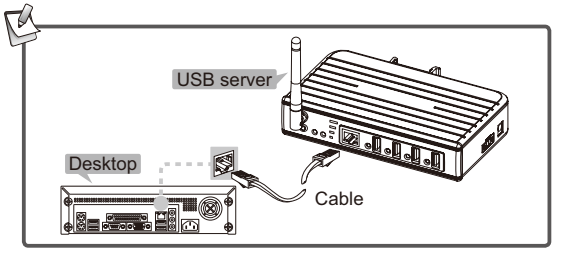

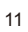

#### **USB** devices connection

Connect USB device(s) to the USB server when the USB server has been connected to a LAN. The supported USB devices of this USB server are USB printers, USB multifunction printers, USB scanners, USB hard drives, USB HID devices (i.e. keyboards and mice), USB cameras, USB Audio/Video products and etc..

**Note:** Install the USB device's drivers before connecting to the USB server is recommended.

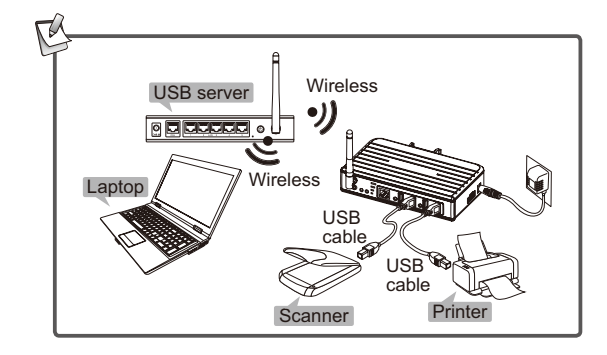

## **Utility installation**

Note that the following descriptions of software installation and operations are on the Windows Operation System platform. Although the screen shots shown on this user's manual may not match your operation system, the definitions of buttons, tabs and menus are the same.

- 1. Insert the supplied driver CD into your computer's CD/ DVD-ROM.
- 2. Double click the installation file to start the installation wizard, and then follow the on-screen instructions to complete the installation procedure.
- Click <Yes> to add the utility to the firewall exception list when the utility dialog window pop-up on the screen.

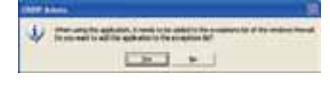

4. The utility's shortcut will appear on the system tray when the installation is complete.

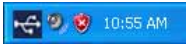

**Note:** Please install the utility before connecting the USB server to a computer.

## **Utility operation**

The USBIP Admin Utility can detect the USB devices which are connected to the USB server. With the utility, the connected USB devices can be used by different users as long as the users are connecting to the same LAN and under the same IP subnet.

The USB server is designed for monopoly type connection which means the USB device can be used by one user at a time. To access the occupied USB device, the first user has to relinquish the connection to other user. In-case o-f printers, the USB server utility can be shared with different users simultaneously. Refer to **Printer sharing** chapter for more details.

#### **Getting started**

- 1. Install the utility of USB server (refer to **Utility installation** chapter) and USB device drivers (refer to the USB device user's manual) to the computer you wish to connect.
- 2. Power on the USB device, refer to the **Connection > Power connection** chapter.
- Connect the USB server to a computer, refer to the Connection > Wireless connection or Wire connection chapter.
- 4. Launch the utility.

#### 5. Utility's main menu.

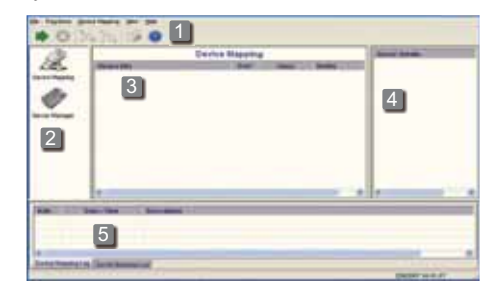

- Menu bar: Presents the command list and graphic user interfaces.
- **2** Function Panel: Lists the function of USB server utility.
- **3 Main window:** Lists the connected device server and USB devices.
- Server/Device Details Panel: Displays the detailed information which are selected on the main window.
- **5** Log panel: List the log of the USB server. Shows useful messages of the user's processing history.

## **Device mapping**

1. Click < 2 Device Mapping > on the function panel.

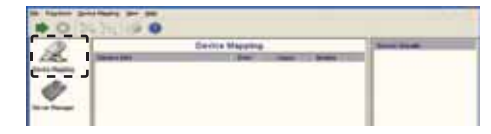

2. Click the < ▶ > on the toolbar to start the device mapping after connecting USB devices.

| <b>`</b> _' |  |  |  |
|-------------|--|--|--|

3. All the connected USB devices will be listed as a tree hierarchy under the USB server on the main window after a while.

| 10 × 10 | Brandard Brand         |  |
|---------|------------------------|--|
| -       | -<br>Fan Differense ar |  |

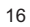

4. By default, all the detected USB devices will be connected automatically when mapping procedure is finished. If the status of USB device shows Disconnect, right click on the main window of *Device Mapping* to bring up the pop-up menu and then select < *Connect* > to virtualizes the USB device onto your computer.

| 0                 |        |    |   |          |   |
|-------------------|--------|----|---|----------|---|
| 2                 | Derive | -  |   | 1000     | - |
| The second second |        | 22 | - | Transfer | 1 |

 To disable the connection, right click the desired USB device on the Main window of *Device Mapping*, and then select < *Disconnect* >.

| _                                         |     |              |           |
|-------------------------------------------|-----|--------------|-----------|
| E 🖶 192.168.0.199 ( Loaded Successfully ) |     |              |           |
| - 🖧 DataTraveler 2.0                      | 517 | Mass-Storage | Connected |
|                                           | 7   |              | Connected |
|                                           | 10  | Connect      |           |
|                                           |     | Discourses   |           |
|                                           | 1.6 | Disconnect   | _  I      |
| 1                                         | -   |              |           |

## **Device request**

In a local area network, the connected USB devices can be used by multi-users through the USB device. Note that only one user can access a USB device at a time. When the status of USB device shows Busy, it means this USB device has been claimed by one user already. To access this USB device, you have to request that user to relinquish the connection.

 Right click the busy USB device on the Main window of Device Mapping to bring up the pop-up menu, and then select <Device Request>. Alternatively, you can select <Device Request> from Menu bar.

| 🖃 🚍 192.168.2.25 ( Loaded Success | fully | )                      |         |           |
|-----------------------------------|-------|------------------------|---------|-----------|
| Comfort Curve Keyboard 2000       | N     |                        | HID     | Busy      |
| Mass Storage Device               | 1.2   | Connect                | Storage | Connected |
|                                   | 20    | Disconnect             |         |           |
|                                   |       | Device <u>R</u> equest |         |           |
|                                   |       | S <u>e</u> ttings      |         |           |

2. A message will appear on the screen when the request has been sent successfully, and then click <**OK**>.

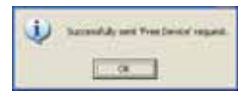

3. The current user which is accessing the USB device will receive a **Device Free Request** message as shown below.

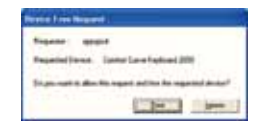

4. The current user can either click <**Free**> to release the USB device or click <**Ignore**> the reject the request.

## **Device setting**

To setup the connection of USB device, right click the desired USB device to bring up the pop-up menu, and then select **Settings**.

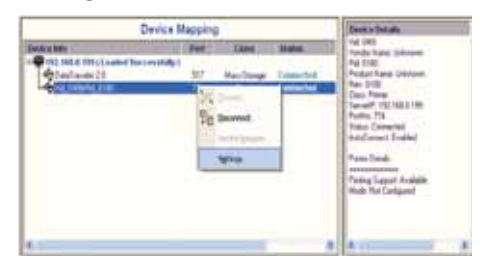

## Automatically connect this device

The auto connection can be enabled or disabled for each device. By default, the auto connection is enabled for all USB devices after mapping. To change the default setting, uncheck this option, and then click **<Save**> to exit.

| eres (                       |            |      |        |
|------------------------------|------------|------|--------|
| Constanting                  |            |      | <br>e. |
| Salari the wat connect onthe | photos III | - 14 | Ľ      |

#### Reconnect the device if the connection is loss

You may re-establish the connection back with the device if disconnecting. To enable the auto re-connect back to the network as your default setting, tick this option, otherwise re-connect the network manually. To exit the setting window, click **<Save**>.

| Mass Storage Device                               |   |
|---------------------------------------------------|---|
| Server                                            |   |
| P Deventue Laborat                                | - |
| Tobol Tre and commit onlying in the second        |   |
| Rates and reserve to door                         |   |
| E for seased the device of the parameters or that |   |

**Note:** The reasons for disconnection may include the following: USB server is power cycled, USB device is unplugged, network's cable is unplugged and etc..

#### Auto launch the program

Auto launches a specific application when the specific USB device is connected.

1. Tick Launch a program when this device connects option.

| Solari Angeler<br>Solari a pogen for get har<br>get Common | wheel addressively of our the picture |
|------------------------------------------------------------|---------------------------------------|
| Bisentemperdent                                            | la delle consti                       |
|                                                            | Las Lase                              |

- Click <Browse> to set the path of the application which needs to be launched, then click <Save> to exit the dialog window.
- 3. A message as shown below will appear on the screen if the setting is successful, and then click <**OK**> to confirm.

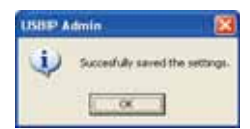

**Note:** The specific application will be launched only when the specific USB device is connected.

## **Printer sharing**

This application enables the connected printer as a printer server. To share the printer among multiple users, follow the steps below.

- 1. Install the printer driver to a client PC at least.
- 2. Connect the printer to the USB server.
- 3. Disconnect the printer from the main window of *Revice Mapping*.
- 4. Click the **Printer Sharing** button on the **Menu bar** to open the **Printer Sharing** window.
- 5. When the **Printer Sharing** window is opened, the connected printers will be scanned, saved and listed.

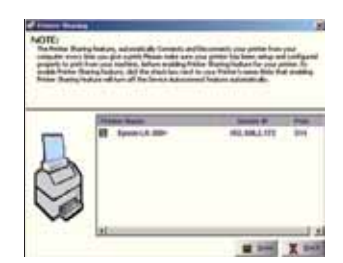

- 6. Tick the printer which is connected, and then click **Save**> button to close the window.
- 7. Once the printer is set to a printer server, it remains free except the printer is accessed and becomes **Busy** when a user prints to the printer. The printing jobs from multiple user will be executed on a time sharing basis.

#### Remove the obsolete printer

To remove the obsolete printer, right click the selected printer, and then select **<Remove>** option on the **Printer Sharing** window. The obsolete printer means the driver has been uninstalled from a client user. Remove the printer which is not an obsolete printer is banned. The user will receive the message as **Printer XXX: Is not an obsolete Printer!!**.

#### Note:

- 1. If a printer has been set in printer sharing mode, the **Auto Connect** will be turned off.
- If try to enable the Auto Connect function for a printer which is in the printer sharing mode through device setting, a message will pop-up and show that it cannot be configured to Auto Connect mode as its Printer Sharing mode is already enabled.

## Server manager

1. Click < Internet Server Manager > from function panel.

| 12                    |       | Serve | er Maridget - Fo | and 2 becords): |                | There is a second |
|-----------------------|-------|-------|------------------|-----------------|----------------|-------------------|
| 130.                  | 1.000 | -     | Inc. habita      | A Submit        | and the second | E .               |
| and the second second |       |       |                  |                 |                |                   |
| 100                   |       |       |                  |                 |                |                   |
|                       |       |       |                  |                 |                |                   |

 Right click to bring up a pop-up menu on the Main window of Server Manager, and then select <Search Servers>.

| 25 Im 10 | der mit Allina P Antere Pater |  |
|----------|-------------------------------|--|
|          |                               |  |
| A        | Serles                        |  |
|          | beity NCE                     |  |
| - Temp   | (A) +++                       |  |

3. All the searched server will be listed on the **Main window** of **Server Manager** as shown below.

| 12 |   | Bern | er Manager - Pos | und Bernerin); 3                                    | D    | The rest line of |
|----|---|------|------------------|-----------------------------------------------------|------|------------------|
| -  | - | 1222 | 123521           | P 1440444<br>10:54(144)<br>10:54(144)<br>10:54(144) | Land |                  |

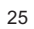

- 4. By default, the USB server is protected by a password. To configure the USB server, the unlock procedure is necessary.
- 5. Right click and select <**Unlock**> to bring up the password dialog window.

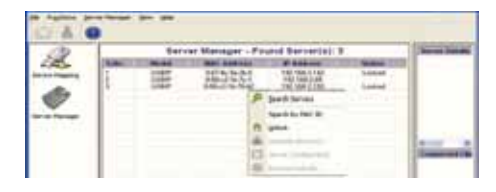

6. Key-in the password. The default password for the USB server is **"usbip**".

| 1.1.1.1    |   |       |
|------------|---|-------|
| Das Pacies | - |       |
| 1          |   |       |
| 1          |   | <br>_ |

7. The message of **Unlock OK** appears on the screen when the authentication is successful. Now the USB server can be configured.

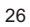

## Server configuration

1. Right click to bring up the pop-up menu on the **Main** window of **Server Manager**, and then select **Server Configuration**>.

| a                     | Berver Manager - Found Server(a): B                                                                                                    |       |                   |                     |                                                                                                    | Dames Name                                                                                                    |
|-----------------------|----------------------------------------------------------------------------------------------------|-------|-------------------|---------------------|----------------------------------------------------------------------------------------------------|----------------------------------------------------------------------------------------------------|
|                       | ( Arrest of the second second | 10.00 | TO BE DESCRIPTION | Witness .           | and the local division of the local division of the local division |                                                                                                    |
| and the second second | 1                                                                                                    | 1040  | 10100-01          | 101100.1107         | hardware .                                                                                                    |                                                                                                    |
|                       | B                                                                                                    | 1000  | and the local     | 10.708.2700         | Labor.                                                                                                    |                                                                                                    |
| 10                    |                                                                                                    |       |                   | P part (mail)       |                                                                                                    |                                                                                                    |
| ~                     |                                                                                                    |       |                   | Taxa 8 4 4 1991 101 |                                                                                                    |                                                                                                    |
|                       |                                                                                                    |       |                   | A see               |                                                                                                    |                                                                                                    |
|                       |                                                                                                    |       |                   |                     |                                                                                                    | la series                                                                                                    |
|                       |                                                                                                    |       |                   | O manufacture       |                                                                                                    | 1 Income of the local division of the local division of the local |
|                       |                                                                                                    |       |                   | E Antonialization   |                                                                                                    |                                                                                                    |

2. The **Server Configuration** window will appear on the screen.

2-1 Rename the server

1. Click **<Basic Settings>** tab, and then tick checkbox of **<Modify>**.

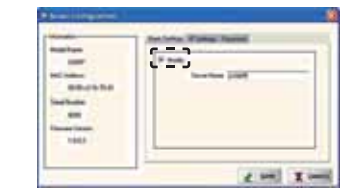

2. Enter a desired name to the column of Server Name.

27

3. Click <**Save**> to confirm.

#### 2-2 Change the IP address

1. Click <IP Setting> tab, and then tick the checkbox of <Modify>.

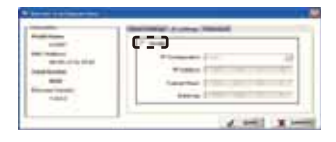

**Note:** By default, the IP address of this server is 192.168.3.22.

2. Select a preferred IP configuration.

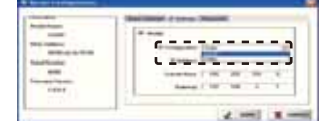

3. Enter the desired IP address, Subnet Mask and Gate Way, and then click <Save> to confirm.

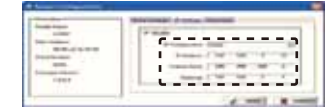

4. A successful message appears on the screen after click <Save>.

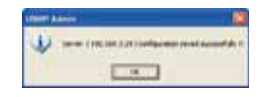

**Note:** Each device is identified by its unique IP address in the network. Do not use the IP address which has been assigned to other device already.

2-3 Enable, disable or change the password1. Click the <Password> tab.

2. Tick the checkbox of upper <**Modify**> to enable or disable the password option.

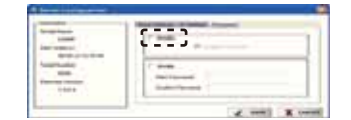

3. Tick the checkbox of lower <**Modify**> to change your password.

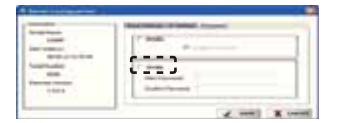

## Restore the factory default settings

 Right click to bring up the pop-up menu on the Main window of Server Manager, and then select <Restore Defaults>.

| a. | Server Hanager : 7                    | Trained Restruction 1 | The second second                                                                                                    |
|----|---------------------------------------|-----------------------|----------------------------------------------------------------------------------------------------|
| -  | 1 1 1 1 1 1 1 1 1 1 1 1 1 1 1 1 1 1 1 | Ranthan               | The star Property in the                                                                                                    |
| ₹. |                                       | Section 10            | The second 11                                                                                                    |
|    |                                       |                       | The second statement of the second second se |
|    |                                       |                       | And the state of the state of                                                                                                    |

2. Click **<OK>** to restore the settings.

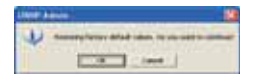

**Note:** All settings will restore the factory default if the firmware is upgraded.

#### Search server by MAC ID

Each USB server is assigned with a unique MAC ID which can be searched and configured even if the USB server is not configured in the same network.

1. Right click to bring up the pop-up menu on the Main window of *Server Manager*, and then select Search by MAC ID.

| Le main    | Barber Manager - Fauld Barbard 11 | Last Instan    |
|------------|-----------------------------------|----------------|
| 0          | P Sector                          | E and a second |
| to the set |                                   | EXTRACT        |

2. A reminder message pop-up on the screen, click <**Yes**> to add the application to the **Windows Firewall Exception** List.

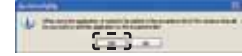

3. The Server Quick Configuration Utility will be launched after clicking <Yes>, and then click <Search>.

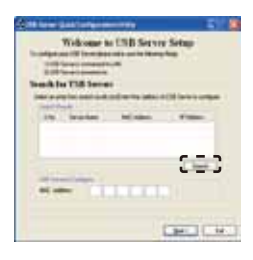

4. The preconfigured USB servers will be searched as shown below.

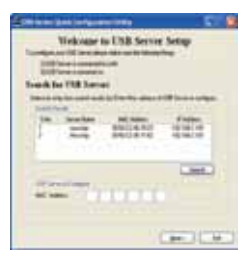

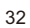

## Configure the USB server from USB Server Quick Configuration Utility

1. Click the desired MAC address from **Search Result** list, and then click <**Next**>. Alternatively, enter the MAC address to the columns of **MAC address** directly.

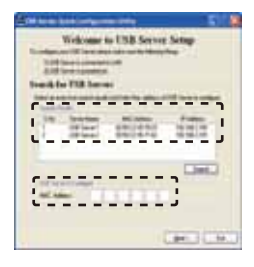

2. Choose to configure the USB server IP address in **DHCP** mode if the connected network supports DHCP. Choose **Static** as the IP configuration mode if the connected network does not support DHCP.

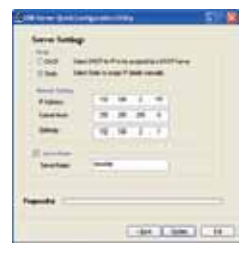

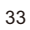

- Tick checkbox of Server Name to assign a desired user name for identification. Once the settings have been completed, click < Update> to apply.
- 4. Click <**Yes**> to save the settings if the entered IP settings are correct.

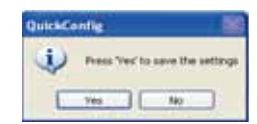

## **Web-based configuration**

- To configure the USB server using web browser, launch a web browser and enter the IP address of the USB server. By default, the USB server's IP address is 192.168.3.22.
- Enter the user name and password, and then click
   Submit> to enter. The default user name is "admin" and the password is "usbip".

| The Res Print Present                 | * | 100 |
|---------------------------------------|---|-----|
| · · · · · · · · · · · · · · · · · · · |   |     |
|                                       |   |     |
|                                       |   |     |
|                                       |   |     |

3. Several configuration pages are contained when the web configuration is opened. Click one of the pages to configure the USB server.

## Home page

Displays the information of USB server, such as Server name, network settings, firmware version and etc..

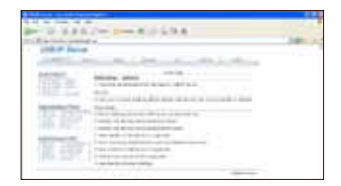

## Network page

The contents of network page will be changed depending on the type of connection you selected.

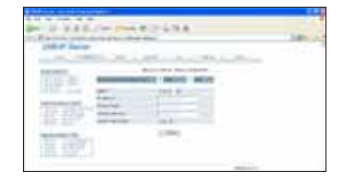

#### Wire connection

Click the wire option when connecting to a router through an Ethernet cable. Configure the **Static IP**, **Subnet Mask**, and **Gateway** manually or enable the DHCP to obtain an IP address.

#### Wireless connection

- 1. Click the wireless option when using a wireless connection to a router.
- Click <SCAN ROUTERS> to search the available wireless LAN(s), and then select a desired wireless LAN to join.
- 3. Enable the **Encryption** option and then enter the password if the network is secured.

 Enable the DHCP to get an IP address from the wireless router or disable to change the IP address, Subnet mask and Default Gateway.

#### Status page

The status page shows the current status of the connected USB devices, and update the information automatically every 10 seconds.

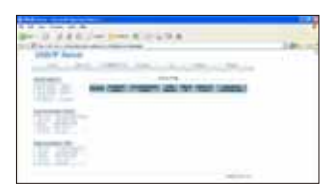

### Upgrade page

- 1. To update the firmware of the USB server, click to enable **Complete Firmware Upgrade** option.
- 2. Enter **TFTP Sever IP address** and **Upgrade File Name**, then click **<Upgrade**>. Note that the file name you entered must match to the firmware file name on the TFTP server.

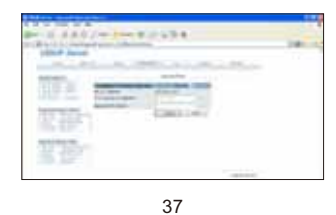

## Log page

The Log page allows you to view the USB server's log and send the log events to a desired FTP.

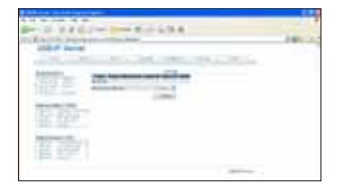

- 1. To setup the FTP address, enable the <**Advanced Settings**>, and then click <**Submit**>.
- 2. Enable the **FTP Transfer**.
- 3. Enter the FTP address that you wish to receive the log file to the **FTP-IP Address**.
- 4. Enter the user name and password that you have set in the specific ftp to the FTP-USER and FTP-Password address respectively.

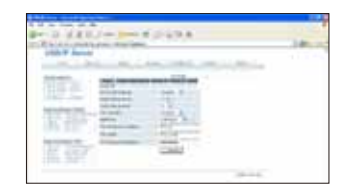

## Settings page

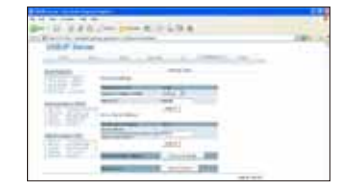

## Change the password

- To protect the USB server using a password, click to select <ENABLE> in the Password Enable/Disable option.
- 2. Enter the password, and then click <Submit>.

#### Change the Server Name

Enter a desired name to the Server Name option.

#### **Restore the settings**

 To restore the factory default settings, click <Restore</li>
 Defaults>. Once the restore function has been operated, all the settings will be erased and return to the factory default.

#### **Reset the Server**

■ To reset the USB server, click <Reboot Server>.

## **Regulatory compliance**

#### FCC conditions

Caution: changes or modifications not expressly approved by the party responsible for compliance could void the user's authority to operate the equipment.

This equipment has been tested and found to comply with the limits for a Class B digital device, pursuant to Part 15 of the FCC Rules. These limits are designed to provide reasonable protection against harmful interference in a residential installation. This equipment generates, uses and can radiate radio frequency energy and, if not installed and used in accordance with the instructions, may cause harmful interference to radio communications. However, there is no guarantee that interference will not occur in a particular installation.

If this equipment does cause harmful interference to radio or television reception, which can be determined by turning the equipment off and on, the user is encouraged to try to correct the interference by one or more of the following measures:

-- Reorient or relocate the receiving antenna.

-- Increase the separation between the equipment and receiver.

-- Connect the equipment into an outlet on a circuit different from that to which the receiver is connected.

- Consult the dealer or an experienced radio/TV technician for help. RF exposure: The device has been evaluated for RF exposure at a distance of 20cm in mobile conditions. Keep the antennas of the device away at least 20cm from persons.

#### CE

This equipment is in compliance with the requirements of the following regulations: EN 55 022: CLASS B

CE

#### **WEEE** information

For EU (European Union) member users: According to the WEEE (Waste electrical and electronic equipment) Directive, do not dispose of this product as household waste or commercial waste. Waste electrical and electronic

equipment should be appropriately collected and recycled as required by practices established for your country. For information on recycling of this product, please contact your local authorities, your household waste disposal service or the shop where you purchased the product.

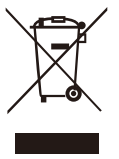

## Specification

| Item                        | Description        |
|-----------------------------|--------------------|
| Ports                       | 4xUSB2.0           |
| Connector                   | USB-A female       |
| ESD protect                 | 8 KV ESD           |
| Transmission Speed          | 12M~480Mbps        |
| Interface                   | GigaLAN / Wi-Fi    |
| Interface connector         | RJ-45 / Antenna    |
| Power requirements          | 5V3A DC / 9~36 VDC |
| Operating                   | 0 ~ 55°C           |
| temperature                 |                    |
| Operating humidity          | 5 ~ 95% RH         |
| <b>Regulatory approvals</b> | FCC / CE           |

4-Port Wireless USB Server User's Manual

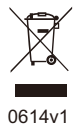